# Prašymo pildymo instrukcija

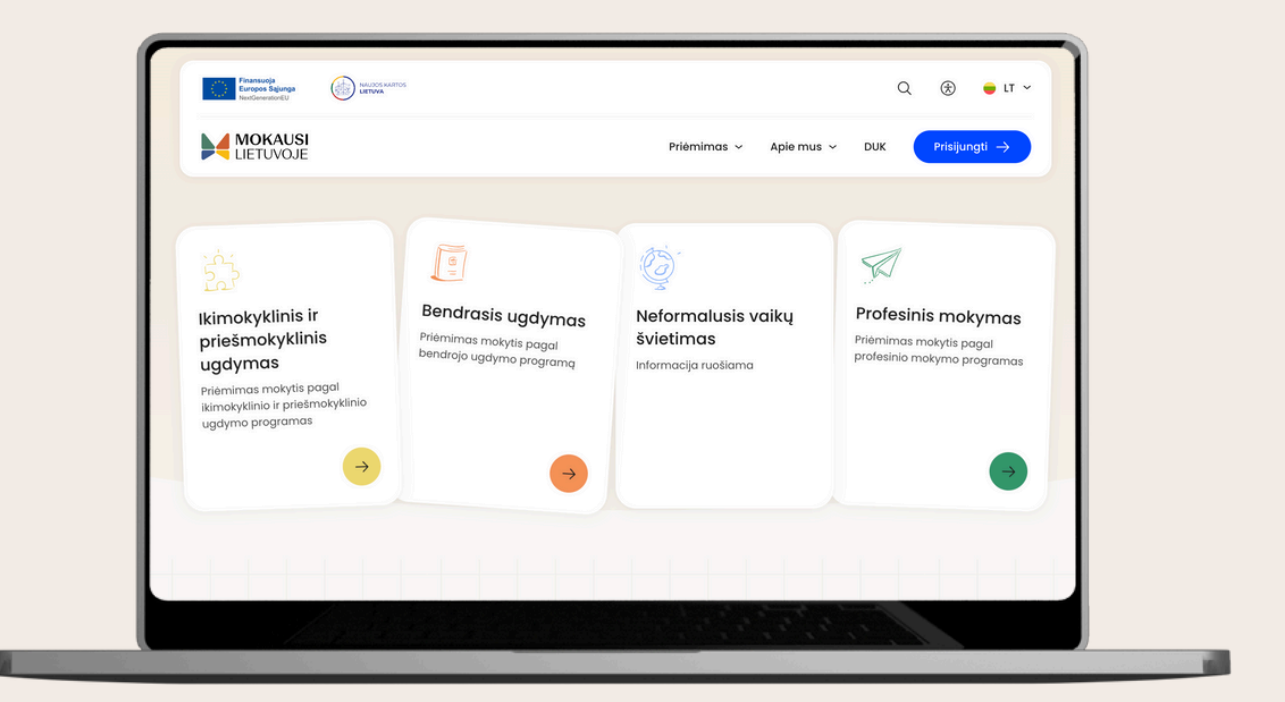

Priėmimas mokytis pagal profesinio mokymo programas

v.1.0 2025-01

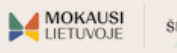

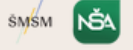

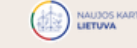

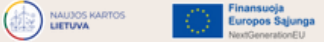

# PAGRINDINĖS SĄVOKOS

#### CPIS INFORMACINĖ SISTEMA

Centralizuota priėmimo į švietimo programas informacinė sistema, pasiekiama per mokausi.lt

#### ELEKTRONINIAI VALDŽIOS VARTAI

Portalas, skirtas pasiekti administracines ir viešąsias elektronines paslaugas. Vartotojai, norintys teikti prašymus mokytis pagal švietimo programas, gali autorizuotis, naudodami vieną iš pateiktų būdų el. valdžios vartų portale. Jei negalite autorizuotis per el. valdžios vartų portalą, skaitykite <u>čia</u>.

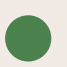

#### VEDLYS

CPIS informacinėje sistemoje esanti progreso juosta, atvaizduojanti prašymo pildymo progresą, t.y., užpildytus ir likusius žingsnius iki sėkmingo prašymo pateikimo.

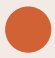

#### PRAŠYMAS MOKYTIS

Pageidavimų mokytis švietimo įstaigose pagal norimas švietimo ar mokymo programas sąrašas. Prašymai teikiami elektroniniu būdu per CPIS informacinę sistemą.

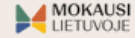

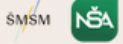

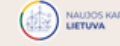

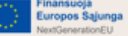

# PRISIJUNGIMAS Į CPIS

|  | 1 |  |  |
|--|---|--|--|
|  |   |  |  |

| 2   | Finansuoja<br>Europos Sąjunga |        |
|-----|-------------------------------|--------|
| ÷., | NextGenerationEU              | UETOWA |

HOKAUSI LIETUVOJE

| lgdymas ~ | Apie mus | × | DUK | Prisijungti $ ightarrow$ |  |
|-----------|----------|---|-----|--------------------------|--|
|           |          |   |     |                          |  |

Q

⊛

😑 LT 🗸

Apsilankykite mokausi.lt tinklalapyje.

Paspauskite mygtuką **PRISIJUNGTI**, esantį viršutiniame dešiniajame ekrano kampe.

| Prisijungti per el. valdžios vartus<br>Prisijungti su el. paštu ③ autorizacijos priemone,<br>pvz. el. bankininkvste | Norite prisijungti?                 | Atsidariusiame puslapyje<br>spauskite mygtuką<br>PRISIJUNGTI PER EL. |
|----------------------------------------------------------------------------------------------------|-------------------------------------|----------------------------------------------------------------------|
| Prisijungti su el. paštu (?) autorizacijos priemone,                                                                | Prisijungti per el. valdžios vartus | VALDZIOS VARTUS.                                                     |
| pvz., ci. boli ki in kyste.                                                                                         | Prisijungti su el. paštu 📀          | autorizacijos priemone,<br>pvz., el. bankininkyste.                  |

Jei neturite galimybės autorizuotis per el. valdžios vartus, kreipkitės į norimą profesinio mokymo įstaigą. Skaitykite <u>čia</u>.

| 🛊 Turintiems negalią                                                                                                    |                                                   |              | 😝 Lietuviškai 🗸 |
|----------------------------------------------------------------------------------------------------|---------------------------------------------------|--------------|-----------------|
| MOKAUSI<br>LIETUVOJE                                                                                                    | 98<br>Apžvalga                                    | Di Praŝymai  | ۵ 🚥             |
| Sveiki, Birute,                                                                                                    |                                                   |              | Teikti prošymą  |
| <ul> <li>Jūsų duomenys yra naujausios redakcijos<br/>Tėvų ir vaikų duomenys automatilikai atnaujinami prisijur<br/>Esont informacijos neatitikimams, kreipkitės į Registrų cen</li> </ul> | rgimo metu vieną kartą per 2<br>trą               | 4h valandas. |                 |
| Naujausi prašymai 🛛 🗤                                                                                                    |                                                   |              |                 |
| Poteli                                                                                                    | Naujų prašymų nėra<br>kite naują prašymą ir sekit | te jų eigą   |                 |
|                                                                                                    | Teikti prašymą                                    |              |                 |
|                                                                                                    |                                                   |              |                 |

Sutikę su privatumo politika, pateksite į apžvalgos puslapį. Prašymą mokytis pradėkite pildyti paspaudę mygtuką TEIKTI PRAŠYMĄ.

(!)

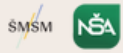

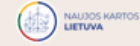

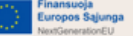

## ASMENS INFORMACIJA

#### Užpildykite asmens informacijos formą:

| Prašymo p        | oildymas                                 |
|------------------|------------------------------------------|
| Prašymo info     | ormacija                                 |
| Pasirinkite asm  | enį, prašymo tipą ir mokymosi n          |
| Asmuo            |                                          |
| Birutė Basanav   | ičienė (36 m.)                           |
| Prašymo tipas    |                                          |
| Priėmimas į pro  | ofesinio mokymo įstaigą                  |
| Mokymosi pradžio | L. L. L. L. L. L. L. L. L. L. L. L. L. L |
| ·····/····       |                                          |

1. Nurodykite stojantįjį asmenį.

2. Pasirinkite prašymo tipą. Stojantieji į profesinio mokymo programas matys Priėmimas į profesinio mokymo įstaigą prašymo tipą.

3. Automatiškai nurodomi mokymosi metai - 2025-2026.

4. Spauskite mygtuką **TOLIAU**. Kitame lange pasirodys prašymo pildymo vedlys, lydėsiantis jus prašymo pildymo metu ir rodantis jūsų progresą.

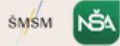

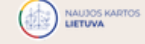

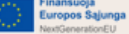

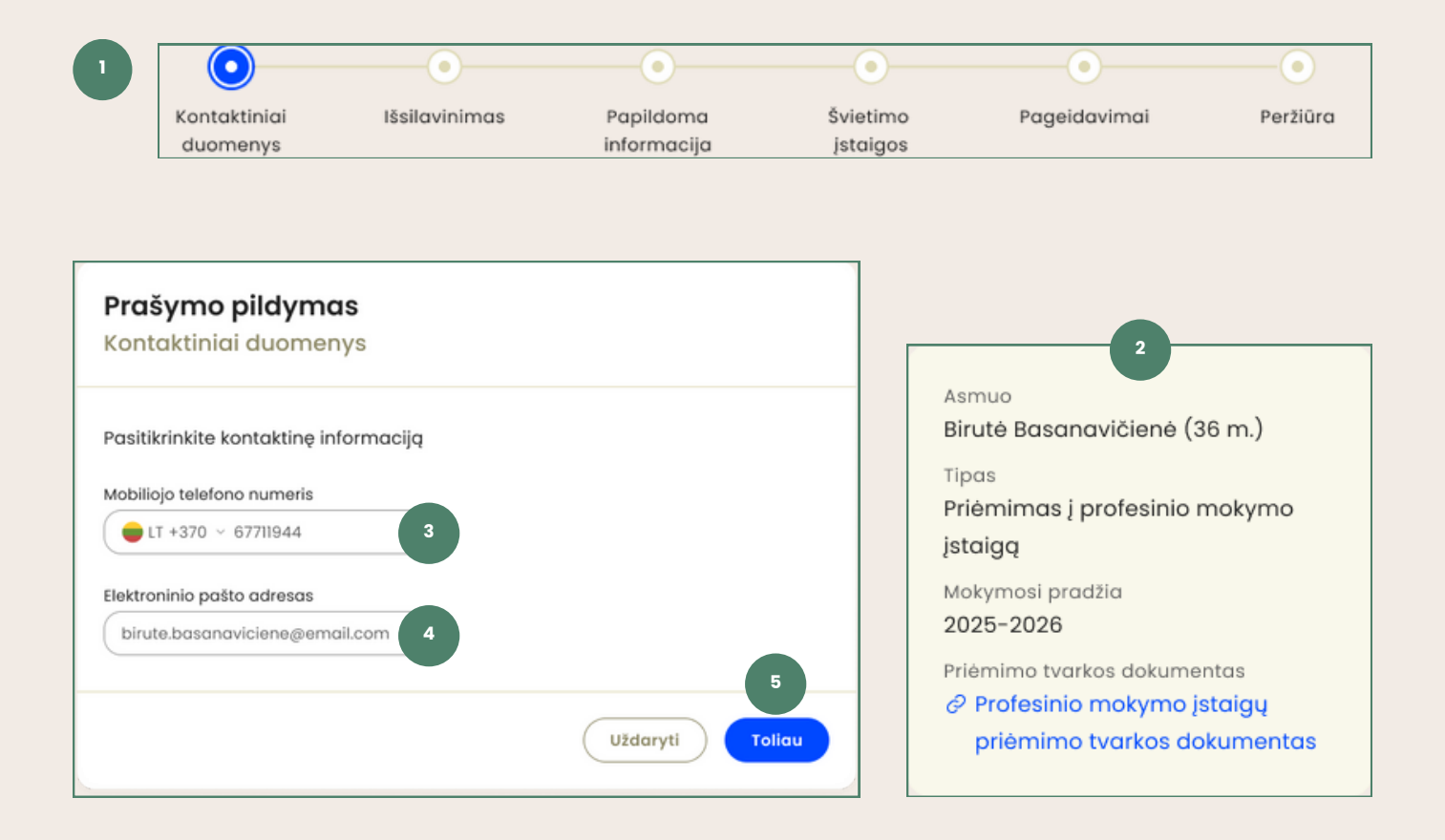

Nurodykite savo kontaktinius duomenis:

1. Prašymo pildymo vedlys arba progreso juosta rodo prašymo pildymo progresą. Einamasis žingsnis žymimas mėlynai.

2. Pildydami prašymą mokytis matysite kortelę su stojančiojo informacija ir priėmimo tvarkos dokumentu. Spauskite ant priėmimo tvarkos dokumento nuorodos, norėdami detaliau susipažinti su priėmimo tvarka.

3. Nurodykite savo mobiliojo telefono numerį.

4. Nurodykite savo **elektroninio pašto adresą.** Šiuo adresu gausite elektroninius laiškus, susijusius su jūsų prašymo būsenų pakitimais.

5. Spauskite mygtuką TOLIAU.

Jei kontaktinius duomenis esate nurodę savo paskyroje, kontaktinių duomenų laukeliai bus užpildyti automatiškai. Pasitikrinkite savo duomenis dar kartą ir spauskite **TOLIAU**.

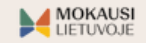

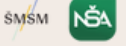

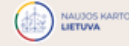

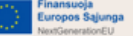

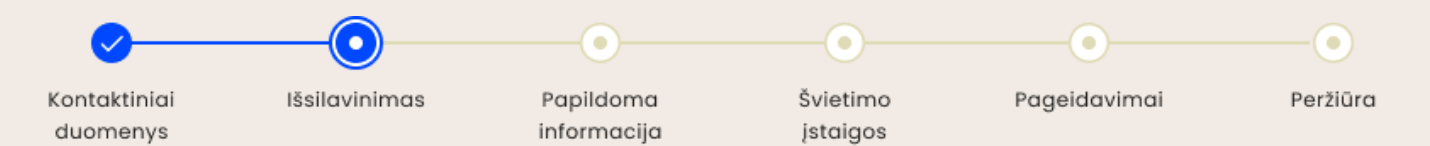

#### Peržiūrėkite išsilavinimo informaciją:

Jei Lietuvoje išsilavinimą įgijote 2010 m. ir vėliau, informacija, liudijanti apie įgytą išsilavinimą yra gaunama automatiškai. Jei pageidaujate pridėti papildomų dokumentų, tą galite atlikti rankiniu būdu (žr. <u>čia</u>).

| <b>Prašymo pildymas</b><br>Išsilavinimas                                                                                                    |
|----------------------------------------------------------------------------------------------------|
| Užpildykite duomenis apie turimą išsilavinimą                                                                                                    |
| 🕕 Jūsų duomenys paskutinį kartą atnaujinti: 2024-11-21, 11:11                                                                                                    |
| <ul> <li>Svarbu</li> <li>Konkursinis balas skaičiuojamas pagal bendrojo ugdymo dalykų ir egzaminų (jei baigtas vidurinis išilavinimas) įvertinimus. Jei Jūsų bendrojo ugdymo įvertinimai nebuvo gauti iš registrų, prašome prisegti dokumentą ir suvesti įvertinimus.</li> <li>Viduriniam išsilavinimui, įgytam ne Lietuvoje, būtina pridėti įgytą išsilavinimą patvirtinančius dokumentus ir SKVC akademinio pripažinimo pažymą ADOC formatu.</li> <li>Pagrindiniam ir kitokiam išsilavinimui, įgytam ne Lietuvoje, būtina pateikti išsilavinimą patvirtinančius dokumentus. Išsilavinimo akademinį pripažinimą vykdys profesinio mokymo įstaiga, pasirinkta kaip pirmasis pageidavimas.</li> </ul> |
| Bendrojo ugdymo programos + Prideti                                                                                                    |
| Brandos atestatas ir priedas<br>Vidurinio mokslo atestatas - 2011<br>Mokymo įstaigos pavadinimas<br>Vilniaus gimnazija<br>© Peržiūrėti                                                                                                    |
| Profesinė kvalifikacija 3 + Prideti                                                                                                    |
| Aukštasis išsilavinimas 4 + Prideti                                                                                                    |
| Atgal     Uždaryti     Tollau                                                                                                    |

Žingsnyje Išsilavinimas galite matyti:

1. Duomenų naujinimo datą.

2. Baigtas **bendrojo ugdymo programas** ir susijusius dokumentus (jei baigta ir yra registre).

3. Įgytas **profesines kvalifikacijas** ir susijusius dokumentus (jei įgyta ir yra registre).

4. Įgytą **aukštąjį išsilavinimą** ir susijusius dokumentus (jei įgyta ir yra registre).

5. Mygtuką TOLIAU. Spauskite mygtuką, norėdami tęsti prašymo pildymą.

Jei pastebėjote neatitikimų savo išsilavinimo duomenyse, kreipkitės į švietimo įstaigą, kuri pateikė duomenis. Įsigaliojus pakeitimams, duomenys sistemoje atsinaujins automatiškai.

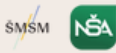

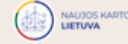

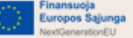

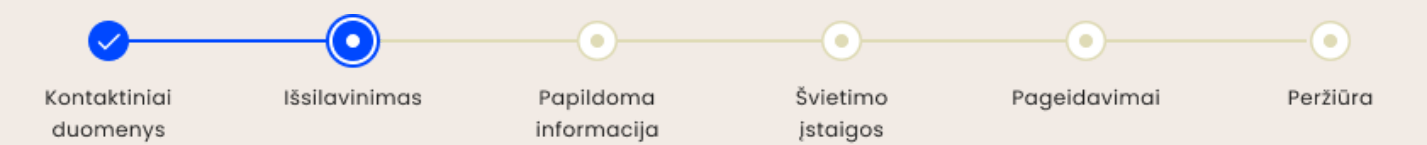

#### Jei nematote išsilavinimą liudijančių dokumentų:

Jei Lietuvoje išsilavinimą įgijote anksčiau nei 2010 m. arba išsilavinimą įgijote užsienyje, pateikite dokumentus, liudijančius apie įgytą išsilavinimą.

| <b>asymo pilaymas</b><br>ilavinimas                                                                                                    |                                                                                   |
|----------------------------------------------------------------------------------------------------|-----------------------------------------------------------------------------------|
| xildykite duomenis apie turimą išsilavinimą                                                                                                    |                                                                                   |
| <ul> <li>Svarbu</li> <li>Konkursinis balas skaičiuojamas pagal bendrojo ugdymo dalykų ir egzaminų (<br/>vidurinis išsilavininmas) įvertinimus. Jei Jūsų bendrojo ugdymo įvertinimai nebus<br/>prašome prisegti dokumentą ir suvesti įvertinimus.</li> <li>Viduriniam išsilavinimui, įgytam ne Lietuvoje, būtina pridėti įgytą išsilavinimą p<br/>dokumentus ir SKVC akademinio pripažinimo pažymą ADOC formatu.</li> <li>Pagrindiniam ir kitokiam išsilavinimui, įgytam ne Lietuvoje, būtina pateikti išsila<br/>patvirtinančius dokumentus. Išsilavinimo kademinip pripažinimą vykdys profesi<br/>įstaiga, pasirinkta kaip pirmasis pageidavimas.</li> </ul> | jei baigtas<br>vo gauti iš registrų,<br>xatvirtinančius<br>rvinimą<br>inio mokymo |
| Bendrojo ugdymo programos                                                                                                    | 1 + Pridet                                                                        |
| Pridėti išsilavinimą                                                                                                    |                                                                                   |
| Nepamirškite suvesti prisegto dokumento įvertinimus, nes tai svarbu skaid<br>konkursinį balą                                                                                                    | Siuojant                                                                          |
| Mokslo įstaigos pavadinimas                                                                                                    |                                                                                   |
| Vilniaus Gabijos gimnazija 2                                                                                                    |                                                                                   |
| Išsilavinimo įgijimo metai                                                                                                    |                                                                                   |
| 2007 3                                                                                                    |                                                                                   |
| Išsilavinimo dokumento tipas                                                                                                    |                                                                                   |
| ♣ Pridėti dokumentą<br>Mokomieji dalykai       Bavadinimas     6                                                                                                    |                                                                                   |
| Pasirinkti v 0                                                                                                    |                                                                                   |
| + Prideti                                                                                                    |                                                                                   |
| Brandos egzaminai                                                                                                    |                                                                                   |
| Pavadinimas Lygis Įvertinimas                                                                                                    |                                                                                   |
| Pasirinkti v 0                                                                                                    |                                                                                   |
| + Pridati                                                                                                    |                                                                                   |
|                                                                                                    |                                                                                   |
| Atsdukti                                                                                                    |                                                                                   |
|                                                                                                    |                                                                                   |
|                                                                                                    | + Pridet                                                                          |
| Profesinė kvalifikacija                                                                                                    |                                                                                   |
| Profesinė kvalifikacija<br>Aukštasis išsilavinimas                                                                                                    | + Pridet                                                                          |

1. Spauskite + Pridėti prie išsilavinimo, kurį norite pagrįsti savarankiškai prisegdami dokumentus.

2. Nurodykite mokslo įstaigos pavadinimą, kurioje įgijote išsilavinimą.

3. Nurodykite išsilavinimo įgijimo metus (skaičiais).

4. Nurodykite **dokumento tipą**, kurį prisegsite. Priklausomai nuo dokumento tipo, sistemoje gali reikėti įvesti mokymosi pasiekimų įvertinimus.

5. Spauskite **Pridėti dokumentą** ir įkelkite išsilavinimą liudijančių dokumentų kopijas.

6. Suveskite mokomųjų dalykų pavadinimus ir gautus įvertinimus (jei pridedate). SVARBU: vidurinio išsilavinimo įvertinimai naudojami skaičiuojant jūsų konkursinį balą.

7. Suveskite brandos egzaminų informaciją (jei pridedate).

8. Baigę pildyti informaciją, spauskite IŠSAUGOTI - išsaugosite įvestus duomenis.

9. Spauskite TOLIAU.

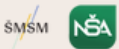

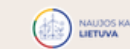

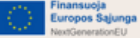

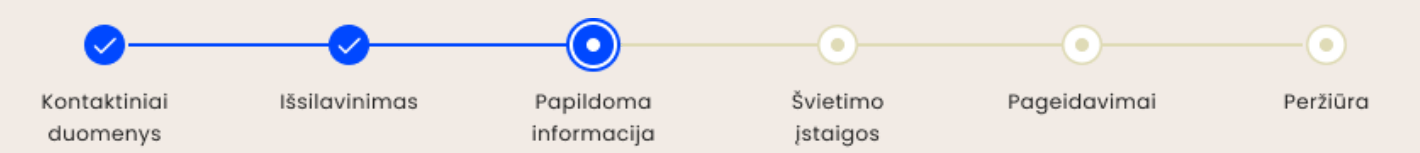

### Pateikite papildomą informaciją:

Papildomos informacijos prašymo teikimo metu pateikti nėra privaloma. Tačiau gavę kvietimą mokytis ir sudarę mokymosi sutartį su profesinio mokymo įstaiga, atitinkamus dokumentus turėsite pateikti švietimo įstaigai prasidėjus mokslo metams.

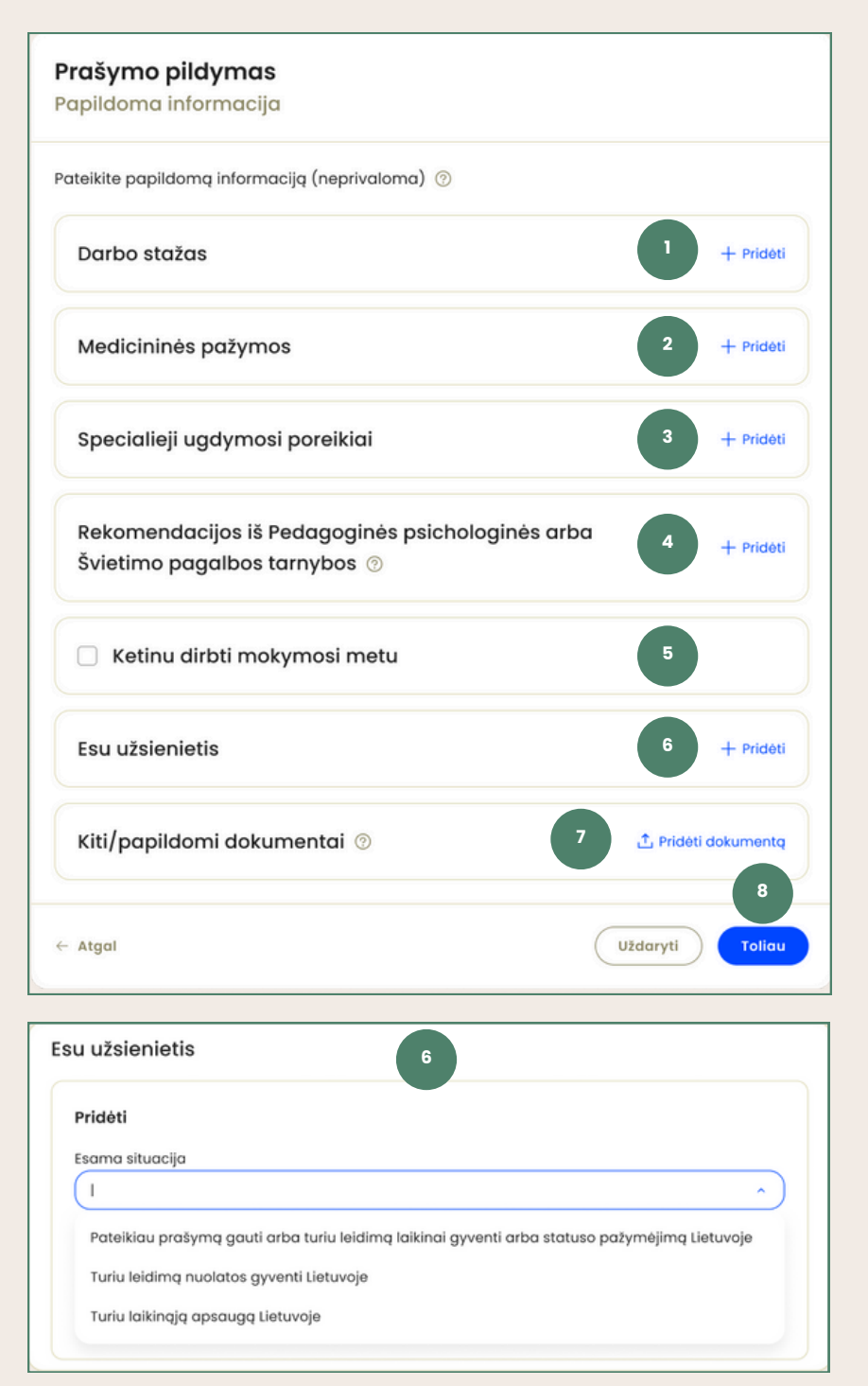

1. Pagal poreikį nurodykite turimą darbo stažą.

2. Prisekite medicinines pažymas.

3. Nurodykite, jei turite specialiųjų ugdymosi poreikių.

4. Pridėkite turimas rekomendacijas iš Pedagoginės psichologinės tarnybos arba Švietimo pagalbos tarnybos.

5. Nurodykite, ar ketinate dirbti mokymosi metu.

6. Jei **nesate Lietuvos pilietis**, išskleidę bloką, pažymėkite jūsų situaciją geriausiai apibūdinantį pasirinkimą.

7. Pagal poreikį pridėkite papildomų dokumentų.

8. Spauskite mygtuką TOLIAU.

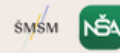

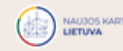

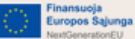

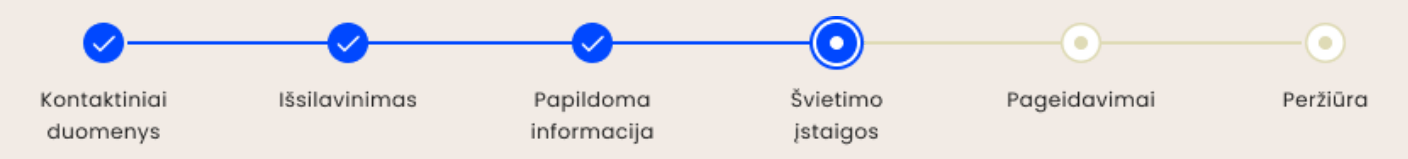

## Pasirinkite mokymosi programas ir (ar) modulius:

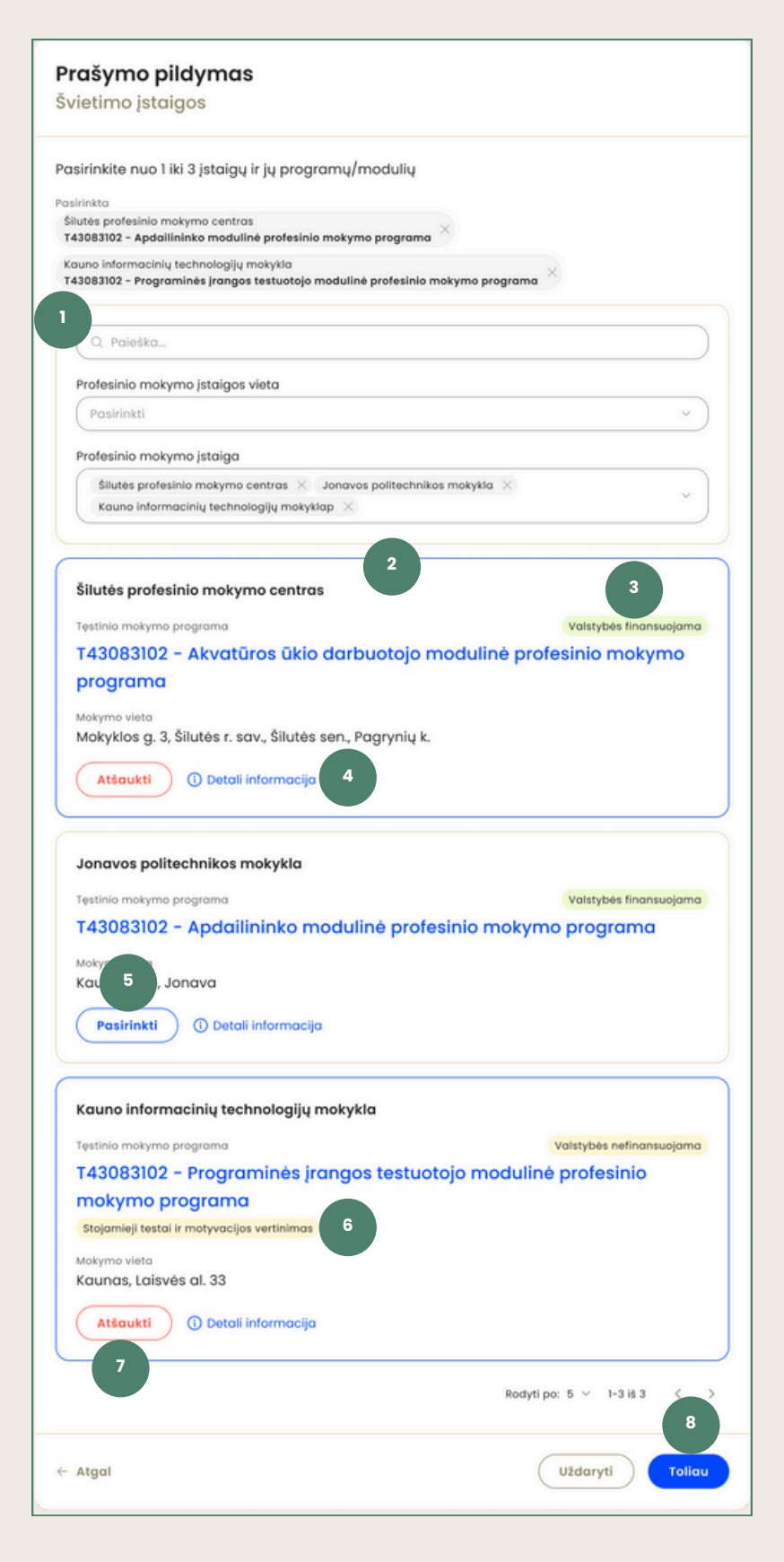

1. Naudokitės paieška ir filtravimo galimybėmis ieškodami norimų mokymosi programų ir modulių.

2. Paieškos rezultatus matysite sąraše.

3. Nurodoma programos arba modulio finansavimo rūšis.

4. Susipažinkite su dominančia programa ar moduliu paspaudę <mark>Detali informacija</mark>.

5. Pageidaujamą programą ar modulį įtraukite į savo pageidavimų sąrašą paspaudę mygtuką **PASIRINKTI**. Galite pretenduoti į ne daugiau kaip tris mokymosi programas ar modulius.

6. Jei programai taikomas reikalavimas laikyti **stojamąjį testą**, matysite įspėjimą.

7. Spauskite ATŠAUKTI, jei norite pašalinti pasirinktą programą ar modulį iš savo pageidavimų.

8. Pasirinkę norimas programas ar modulius, spauskite mygtuką TOLIAU.

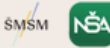

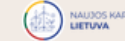

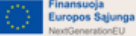

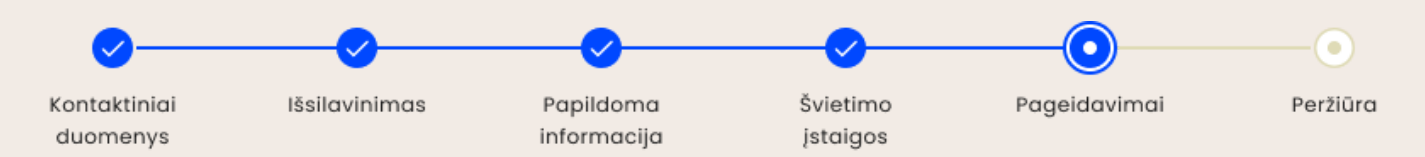

## Peržiūrėkite ir redaguokite pageidavimų sąrašą:

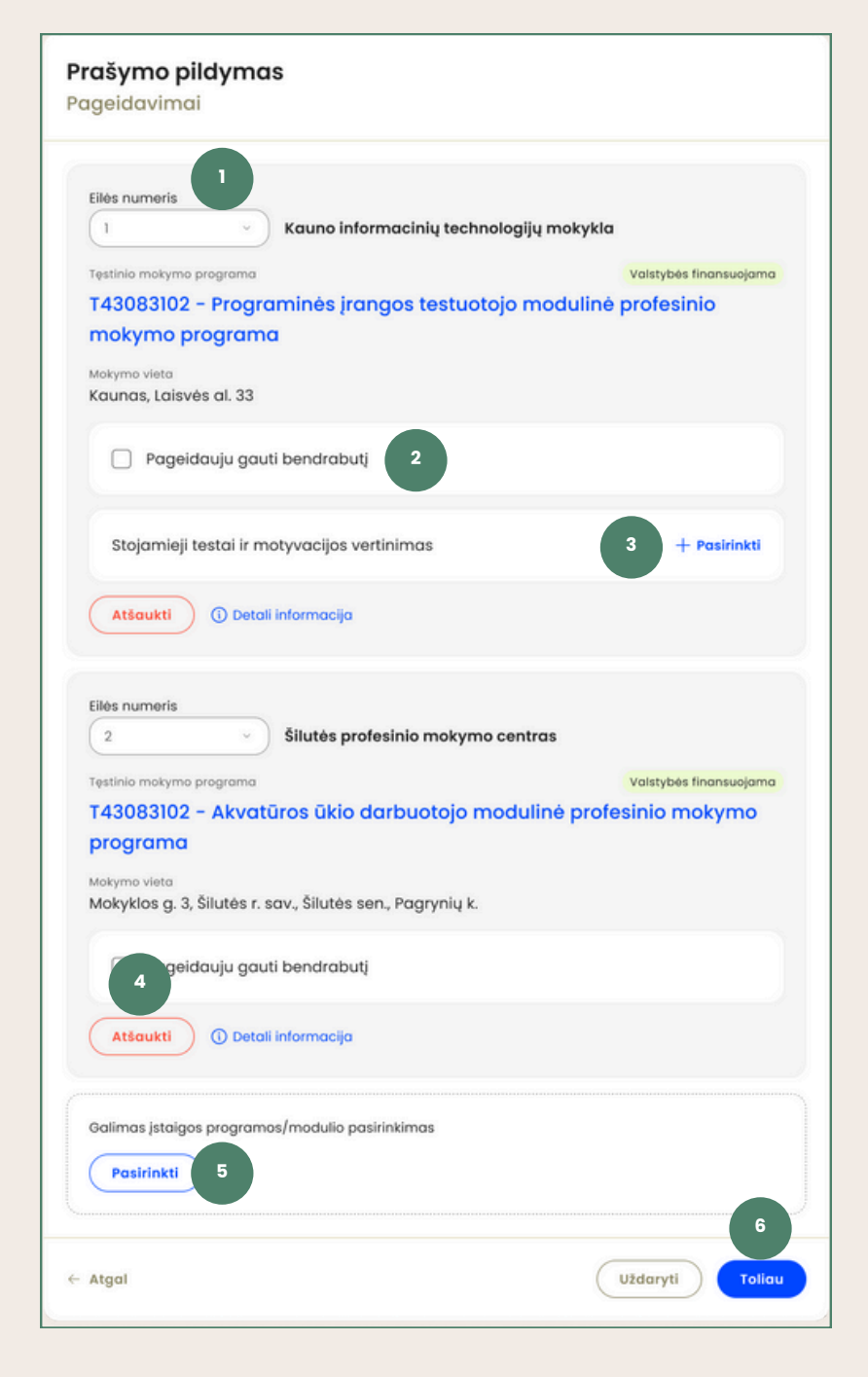

 Pagal poreikį, keiskite švietimo įstaigos ar profesinio mokymo programos eilės numerį, kur nr. 1 reiškia aukščiausią prioritetą, nr.
 žemiausią.

2. Pažymėkite, jei pageidaujate gauti bendrabutį. Detalesnę informaciją apie bendrabučio gavimo procedūrą jums suteiks profesinio mokymo įstaiga.

3. Jei renkatės programą, kuriai taikomas reikalavimas laikyti stojamąjį testą, šiame žingsnyje galite **rinktis** ir **redaguoti** testo laikymo datą ir laiką.

4. Galite pašalinti į pageidavimų sąrašą įtrauktas programas ar modulius.

5. Į pageidavimų sąrašą įtraukus mažiau nei tris programas ar modulius, spauskite **PASIRINKTI**, jei norite įtraukti daugiau pageidavimų.

6. Užpildę pageidavimus, spauskite mygtuką TOLIAU.

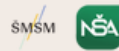

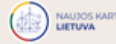

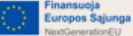

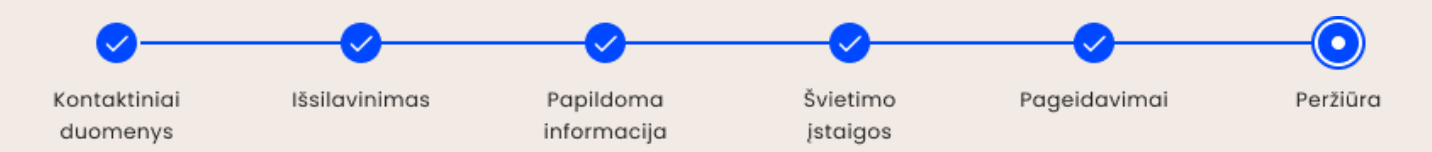

#### Peržiūrėkite ir pateikite prašymą:

| Asmuo sustama produto<br>Biruté Basanavičienė 2025-2028<br>Pratymo ipas<br>Priemimas į profesinio mokymo įstaigą<br><b>JŠSIIavinimas</b><br>Brandos atestatas ir priedas<br>Vidurinio moksio atestatas - 2011<br>Matymo įstaigas pavadinimas<br>Kaišiadorių Algirdo Brazausko gimnazija | Tretetoro ox.<br>+37067711944<br>Kontottilnis el posto adresos<br>birute.basanoviciene@email.lt<br>Redaguoti |
|----------------------------------------------------------------------------------------------------|----------------------------------------------------------------------------------------------------|
| Protymo tiposi<br>Priemimas į profesinio mokymo įstaigą<br>IŠSIlavinimas<br>Brandos atestatas ir priedas<br>Vidurinio moksio atestatas - 2011<br>Metymo įstaigos pavadinimas<br>Kalšiodorių Algirdo Brazausko gimnazija<br>Papildoma informacija                                        | Kontattinis et patso adresos<br>birute.basanaviciene@email.lt                                                |
| Išsilavinimas<br>Brandos atestatas ir priedas<br>Vidurinio maksio atestatas - 2011<br>Matymo įstaigos pavadinimas<br>Kaišiadorių Algirdo Brazausko gimnazija<br>Papildoma informacija                                                                                                   | ∂ Redaguati                                                                                                  |
| Išsilavinimas<br>Brandos atestatas ir priedas<br>Vidurinio mokslo atestatas - 2011<br>Motymo jateigos pavadinimas<br>Kaišiadorių Algirdo Brazausko gimnazija<br>Papildoma informacija                                                                                                   | Ø Redaguoti                                                                                                  |
| Brandos atestatas ir priedas<br>Vidurinio mokslo atestatas - 2011<br>Matymo įstaigas pavadinimas<br>Kaišladorių Algirdo Brazausko gimnazija<br>Papildoma informacija                                                                                                    |                                                                                                    |
| Papildoma informacija                                                                                                    |                                                                                                    |
|                                                                                                    | 1 🖉 Sedaguati                                                                                                |
| Darbo stažas metais<br>12                                                                                                    |                                                                                                    |
| E027-1 – Mokinio sveikatos pažymėjimas                                                                                                    |                                                                                                    |
| Registracijos numeris lišd<br>123454788 20                                                                                                    | lavimo data<br>124-05-08                                                                                     |
| 🔗 Ketinu dirbti mokymosi metu                                                                                                    |                                                                                                    |
|                                                                                                    |                                                                                                    |
| Pageidavimai                                                                                                    | 🖉 Redaguoti                                                                                                  |
| 1. Kauno informaciniu technologiiu mokykla                                                                                                    |                                                                                                    |
| Tęstinio mokymo programa                                                                                                    | Valstybės finansuojama                                                                                       |
| T43083102 - Programinės įrangos testuotojo modulinė                                                                                                    | e profesinio mokymo programa                                                                                 |
| Procesma maryma jstagos vieta<br>Kaunas, Laisvės al. 33                                                                                                    |                                                                                                    |
| Stojamieji testai ir motyvacijos vertinimas                                                                                                    | Testas testuotojui                                                                                           |
| švietimo įstaigo<br>Kauno informacinių technologijų mokykla                                                                                                    |                                                                                                    |
| Data ir laikas Ad                                                                                                    | dresas/Nuoroda                                                                                               |
| 2024-07-02, 9:00 w                                                                                                    | ww.nuoroda.lt                                                                                                |
| +37067711948                                                                                                    | )                                                                                                    |
|                                                                                                    |                                                                                                    |
| 2. Silutės profesinio mokymo centras                                                                                                    | Malatubas Financeusiona                                                                                      |
| T43083102 - Akvatūros ūkio darbuotojo modulinė profe                                                                                                    | esinio mokymo programa                                                                                       |
| Mokymo vieta<br>Mokyklos g. 3, šilutės r. sav., šilutės sen., Pagrynių k.                                                                                                    |                                                                                                    |
| ⊘ Pageidauju gauti bendrabutį                                                                                                    |                                                                                                    |
|                                                                                                    |                                                                                                    |
| Patvirtinu, kad prašyme pateikta informacija yra teisinga. Jsipareic                                                                                                    | goju pasikeitus informacijai, atnaujinti prašymą.                                                            |
|                                                                                                    | <b>J</b>                                                                                                    |

1. Norėdami koreguoti informaciją, spauskite Redaguoti prie atitinkamo informacijos blokelio.

2. **Patvirtinkite**, jog teikiama informacija yra teisinga.

3. Prašymą pateiksite paspaudę **PATEIKTI**.

4. Gausite patvirtinimą, jog prašymas pateiktas, matysite unikalų prašymo numerį. Apie sėkmingą prašymo pateikimą informuosime ir atskiru elektroniniu laišku.

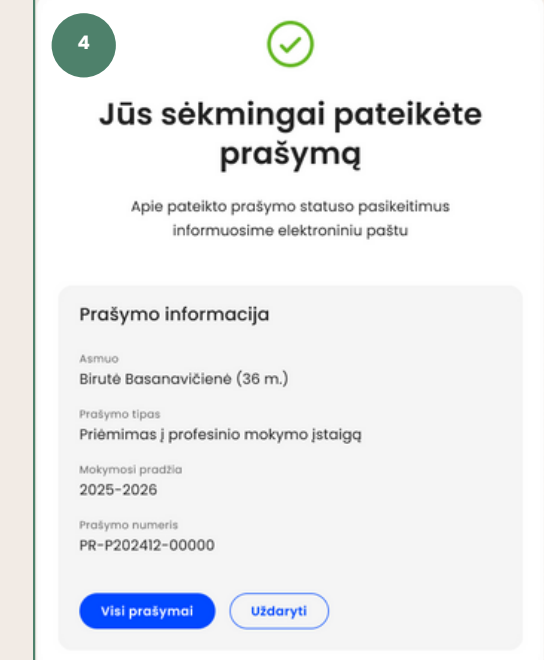

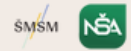

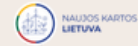

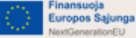

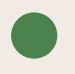

#### KUR GALIU MATYTI SAVO PRAŠYMO BŪSENĄ?

Prašymo būseną galite tikrinti prisijungę į CPIS informacinę sistemą, skiltyje PRAŠYMAI. Įvykus prašymo būsenos pasikeitimui, jūs taip pat būsite informuoti el. paštu.

Priėmimo datas sekite <u>čia</u>.

| 🕆 Turintiems negalią                                                                                                  |                          |             |                          | 🛑 Lietuviškai 🗸                                  |  |
|----------------------------------------------------------------------------------------------------|--------------------------|-------------|--------------------------|--------------------------------------------------|--|
|                                                                                                    | 28<br>Apžvalga           | Prašymai    |                          | <b>Q BB</b>                                      |  |
| Prašymai                                                                                                    |                          |             |                          |                                                  |  |
| Birute Basanavičienė<br>Karaliaus Mindaugo Profesinio mokymo centras<br>Automobilių elektros įrengimų remontininko mo | odulinė profesinio mokyr | mo programa |                          | 2025-02-18<br>🔿 Kvietimas išsiųstas              |  |
| Vieta elleje Vietu skalčius<br>22 20                                                                                  |                          |             | Priimti kvietimą         | Atmesti kvietimą                                 |  |
|                                                                                                    |                          |             |                          |                                                  |  |
|                                                                                                    |                          |             | NAUJOS KARTOS<br>LIETUNA | Finansuoja<br>Europos Sajunga<br>NetGonerationEU |  |

#### KIEK KVIETIMŲ MOKYTIS GALIU SULAUKTI?

Kiekviename priėmimo mokytis pagal profesinio mokymo programas etape galima sulaukti ne daugiau vieno kvietimo. Dėl didelio konkurso ar nesusidariusių grupių į atitinkamas programas, prašyme rekomenduojama nurodyti daugiau nei vieną pageidavimą.

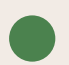

#### KAIP SUDARYTI MOKYMOSI SUTARTĮ?

2025 m. žiemos priėmimo etape mokymosi sutartys sudaromos profesinio mokymo įstaigoje, iš kurios sulaukėte kvietimo mokytis. Apie parengtą mokymosi sutartį informuosime el. paštu, o papildomą informaciją jums suteiks švietimo įstaiga.

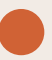

#### TURIU KLAUSIMĄ PROFESINIO MOKYMO ĮSTAIGAI KUR KREIPTIS?

Apsilankykite dominančios profesinės mokyklos <u>tinklalapyje</u> ir pateikite savo klausimus nurodytais kontaktais.

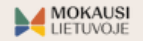

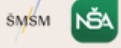

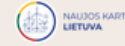

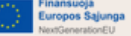